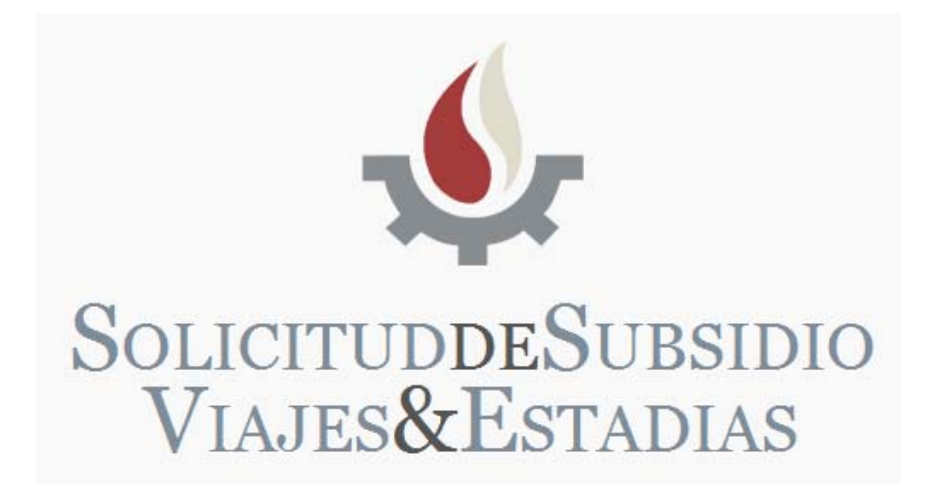

# Manual de Usuario 2013

## Índice

#### Primeros pasos dentro del Sistema como Usuario

| 1        | Ingreso al sistema                                          | Pág. 2             |
|----------|-------------------------------------------------------------|--------------------|
| 2        | Pantalla de inicio                                          | Pág. 2             |
| 3        | Datos de ingreso al sistema                                 | Pág. 2             |
| 4        | Ítems a tener en cuenta para completar el formulario        | Pág. 5             |
| 5        | Crear Solicitud                                             | Pág. 6             |
| 6        | Formulario de Alta de Solicitud                             | Pág. 6             |
| 7        | Acciones                                                    | Pág. 13            |
| 8        | Estado de la solicitud                                      | Pág. 14            |
| 9        | Imprimir solicitud                                          | Pág. 14            |
|          |                                                             |                    |
| 10       | Efectivizar solicitud                                       | Pág. 14            |
| 10<br>11 | Efectivizar solicitud<br>Apéndice – Contacto para Consultas | Pág. 14<br>Pág. 15 |

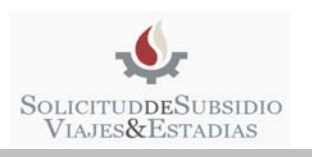

## Primeros pasos dentro del Sistema como Usuario

#### 1. Ingreso al sistema

• Para acceder al sistema WEBVIAJES debe ingresar en la siguiente dirección web:

## http://secyt.presi.unlp.edu.ar/cyt\_htm/WEBVIAJES

#### 2. Pantalla de Inicio

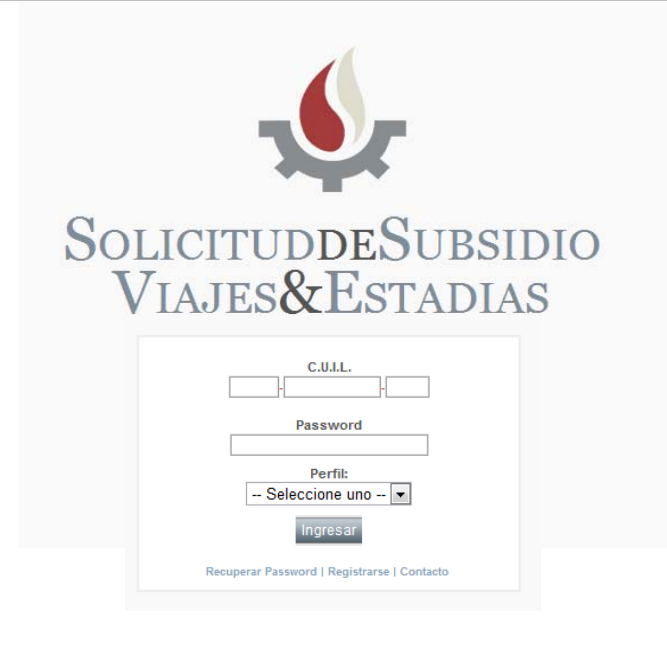

## 3. Datos de ingreso al sistema

3.1. Si usted se ha registrado en períodos anteriores en el sistema "Solicitud de Subsidios Viajes y Estadías" (WEBVIAJES) o "Subsidio para jóvenes investigadores" (WEBJOVENES).

| C.U.I.L.                                    |
|---------------------------------------------|
| Password                                    |
| Perfil•                                     |
| Seleccione uno 💌                            |
| Ingresar                                    |
| Recuperar Password   Registrarse   Contacto |

- 1. Ingresar el número de CUIL.
- 2. Ingresar la contraseña que utilizó en el período anterior.
- 3. Presionar el Botón **"Ingresar"** para acceder al sistema.
- 4. Verifique que el perfil sea el correcto.

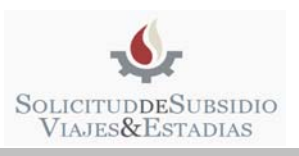

ATENCION: Si no recuerda la Contraseña, debajo del botón "Ingresar" presione "Recuperar Password" y complete el formulario. (Ver ítem 12 - página 16)

- 3.2. Sólo aquellos interesados que ingresen por primera vez al sistema deberán registrarse para acceder al sistema WEBVIAJES.
- Debe REGISTRARSE, pulsando sobre la palabra "Registrarse" en la pantalla de inicio.

| - <b>S</b>                                |
|-------------------------------------------|
| SolicituddeSubsidio<br>Viajes&Estadias    |
| C.U.I.L.<br>Password                      |
| Perfil:<br>Seleccione uno 💌<br>Ingresar   |
| Recuperar Password   Registrarse Contacto |

• El sistema lo llevará al "formulario de registro".

| 1 Apellido y Nombre(*)    |                |   |
|---------------------------|----------------|---|
| 2 C.U.I.L.(*)             |                |   |
| 3 E-Mail(*)               |                |   |
| Unidad Académica (*)      | Seleccione una | T |
| 5 Contraseña(*)           |                | ] |
| 6 Reingrese Contraseña(*) |                | ] |
| 7 Enviar Cancelar         | D              |   |
| (*) Campos requeridos     |                |   |

Todos los campos son obligatorios (\*)

- 1. Ingresar Apellido y Nombre.
- 2. Ingresar el número de CUIL.
- 3. Ingresar la dirección de correo electrónico.
- 4. Seleccionar su Unidad Académica.
- 5. Ingresar Contraseña.
- 6. Reingresar Contraseña.

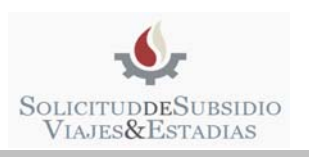

- 3.2.1 Para confirmar el formulario Presionar el Botón "Enviar" (7).
- 3.2.2 Para rechazar la inscripción Presionar el Botón "Cancelar" (8).
- Después de enviar el formulario aparecerá un cuadro con la visualización de los datos que usted ingresó, si estos datos son correctos, presione nuevamente **"Enviar"** de lo contrario, presione **"Volver"** para corregir los errores.

| SECYT - DATOS DE REGISTRO                                                                                                |                      |                              |  |  |  |  |
|----------------------------------------------------------------------------------------------------|----------------------|------------------------------|--|--|--|--|
| Aj<br>No                                                                                                    | pellido y<br>pmbre : | Usuario                      |  |  |  |  |
| c.                                                                                                    | U.I.L. :             | 0-0-0                        |  |  |  |  |
| E-                                                                                                    | Mail :               | mail_del_usuario@hotmail.com |  |  |  |  |
| Ur<br>Ad                                                                                                    | nidad<br>cadémica:   | No declarado                 |  |  |  |  |
| Ca                                                                                                    | ategoría :           | Ш                            |  |  |  |  |
| Si sus datos son correctos presione enviar. Notar que<br>los datos en <mark>rojo</mark> son distintos a los del registro |                      |                              |  |  |  |  |
| Enviar Volver                                                                                                    |                      |                              |  |  |  |  |

**ATENCION:** Notar que los datos que aparecen en **"rojo"** son distintos a los que se encuentran en nuestra base de datos, se puede continuar con el registro de usuario aún existiendo diferencias.

• Una vez realizado el registro como usuario, puede acceder al sistema ingresando su número de CUIL y contraseña en la pantalla de inicio (ver ítem 3.1 página 2).

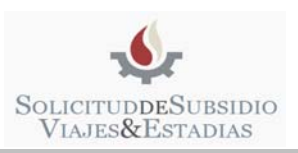

## 4. Ítems a tener en cuenta para completar el formulario

4.1. El sistema cuenta con **"campos de búsqueda interactiva",** significa que al ingresar texto, el sistema le provee de forma automática una lista de resultados acordes a lo ingresado.

#### Ejemplo:

• En el campo de texto **"título de grado"** escribimos la palabra "ING" correspondiente a la búsqueda "INGENIERO AGRONOMO", el sistema despliega una lista con distintos resultados que se ajustan a lo escrito.

| Título de grado (*)  | ING                                                                           |                |            |            |            |
|----------------------|-------------------------------------------------------------------------------|----------------|------------|------------|------------|
| Lugar de Trabajo e   |                                                                               | 1              |            |            |            |
| Dirección:           | INGENIERO AGRONOMO<br>UNIVERSIDAD NACIONAL DE LA PLATA (UNLP)                 |                |            |            |            |
| Cargo docente (*):   | INGENIERO CIVIL<br>UNIVERSIDAD NACIONAL DE LA PLATA (UNLP)                    | •              |            |            | •          |
| Unidad Académica     | INGENIERO CIVIL ORIENTACION HIDRAU<br>UNIVERSIDAD NACIONAL DE LA PLATA (UNLP) | LICA           |            |            |            |
| Es becario (*): SI 🔘 | INGENIERO ELECTRICISTA<br>UNIVERSIDAD NACIONAL DE LA PLATA (UNLP)             |                |            |            |            |
| Investigador de Ca   | INGENIERO ELECTRICO CON ORIENTACI<br>UNIVERSIDAD NACIONAL DE LA PLATA (UNLP)  | ON ELECTRONICA |            |            |            |
| Categoría de Doce    | INGENIERO ELECTRONICO<br>UNIVERSIDAD NACIONAL DE LA PLATA (UNLP)              |                |            |            |            |
| Código               | INGENIERO EN CONSTRUCCIONES                                                   |                | Inicio     | Fin        | Estado     |
| 11/T064 SEGURIDA     |                                                                               |                | 01/01/2011 | 31/12/2012 | Acreditado |
| · · · ·              | UNIVERSIDAD NACIONAL DE LA PLATA (UNLP)                                       |                |            |            |            |
|                      | INGENIERO EN VIAS DE COMUNICACIÓN<br>UNIVERSIDAD NACIONAL DE LA PLATA (UNLP)  | )              |            |            |            |
| (*) Campos requer    | INGENIERO FORESTAL<br>UNIVERSIDAD NACIONAL DE LA PLATA (UNLP)                 |                |            |            |            |
|                      | INGENIERO HIDRAULICO<br>UNIVERSIDAD NACIONAL DE LA PLATA (UNLP)               |                |            |            |            |

ACLARACIÓN: Los campos de búsqueda interactiva son:

- Título de Grado
- Lugar de Trabajo en la UNLP

4.2 El sistema admite determinados formatos para los documentos solicitados. Los formatos que el sistema admite para cargar esos archivos son:

- DOC
- DOCX
- PDF
- RTF

4.3 El sistema advierte que existe algún error en la carga del formulario después de presionar el botón *"Siguiente" o "Guardar",* el error más común es:

• Que falte completar algún campo (en los campos que presentan opciones se debe seleccionar siempre alguna de ellas).

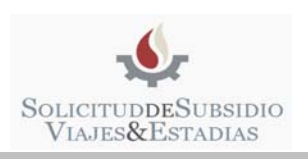

## 5. Crear Solicitud

5.1. Para acceder al formulario de solicitud, en la pantalla principal presionar "Crear solicitud"

| SOLICITUDDESUBSIDIO<br>VIAJES&ESTADIAS<br>BIENVENIDO USUARIO - CERRAR SESIÓN |                                               |  |  |  |  |  |  |  |  |
|------------------------------------------------------------------------------|-----------------------------------------------|--|--|--|--|--|--|--|--|
| > Acceso > Administración > Bus                                              | → Acceso → Administración → Buscar → Contacto |  |  |  |  |  |  |  |  |
| ©Crear solicitud                                                             |                                               |  |  |  |  |  |  |  |  |
| Período                                                                      | Periodo Solicitante Fecha Estado              |  |  |  |  |  |  |  |  |
|                                                                              |                                               |  |  |  |  |  |  |  |  |

## 6. Formulario de Alta de Solicitud

- 6.1. El formulario consta de 3 páginas.
- Página 1

| SeCyT - Modificar Solicitud                                                              |                                |            |              |            |  |  |  |
|------------------------------------------------------------------------------------------|--------------------------------|------------|--------------|------------|--|--|--|
| Apellido y Nombres (*):                                                                  |                                |            |              |            |  |  |  |
| C.U.I.L.:                                                                                |                                |            |              |            |  |  |  |
| Domicilio de notificación (Dentro del Radio Urbano de La Plata, Art. 20 Ord. 101)        |                                |            |              |            |  |  |  |
| Calle (*): Nro (*): Piso: 0 D                                                            | epto.: C.P. (*):               | 1876       |              |            |  |  |  |
| E-mail (*): Teléfono:                                                                    |                                |            |              |            |  |  |  |
| Acepto recibir toda notificación relativa a la presente solicitud en la dirección de com | reo electrónico declarada pre  | cedentemen | te (*): SI 🔘 | NO 🖲       |  |  |  |
| Título de grado (*)                                                                      |                                |            |              |            |  |  |  |
| Lugar de Trabajo de Inv. en la UNLP (*): INST.DE FISICA LA PLATA                         |                                |            |              |            |  |  |  |
| Dirección: Teléfono:                                                                     |                                |            |              |            |  |  |  |
| Cargo docente (*): Profesor Adjunto Ordinario 💽 Dedicación                               | (*):                           |            |              | •          |  |  |  |
| Unidad Académica (*): FACULTAD DE CIENCIAS EXACTAS                                       |                                |            |              |            |  |  |  |
| Es becario (*): SI 🔘 No 🖲                                                                |                                |            |              |            |  |  |  |
| Investigador de Carrera (*): SI 🔘 No 🔘                                                   |                                |            |              |            |  |  |  |
| Categoría de Docente Investigador: IV                                                    |                                |            |              |            |  |  |  |
| PROYECTO/S ACREDITADO/S EN EL/LOS QUE                                                    | PARTICIPA ACTUALMENT           | E          |              |            |  |  |  |
| Código Título                                                                            | Director                       | Inicio     | Fin          | Estado     |  |  |  |
| 11/X621 MODELOS DE ESTRUCTURA NUCLEAR, DEL NUCLEON E<br>INTERACCIONES ELECTRODEBILES     | CIVITARESE, ENRIQUE<br>OSVALDO | 01/01/2012 | 31/12/2015   | Acreditado |  |  |  |
| Cancelar Siguiente                                                                       | 2                              |            |              |            |  |  |  |
| (*) Campos requeridos                                                                    |                                |            |              |            |  |  |  |

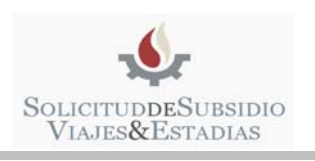

• Página 2

#### SECYT – MODIFICAR SOLICITUD

| Facultad por la que presenta la solicitud (*): Seleccione una |             |                      |                            |       |       |  |  |  |  |
|---------------------------------------------------------------|-------------|----------------------|----------------------------|-------|-------|--|--|--|--|
| Tipo de Investigador (*): INVESTIGADOR FORMADO                |             |                      |                            |       |       |  |  |  |  |
|                                                               |             | AMBITOS ACADEMICOS E | N QUE REALIZARA LA ACTIVIE | AD:   |       |  |  |  |  |
|                                                               | Institución | Ciudad               | País                       | Desde | Hasta |  |  |  |  |
|                                                               |             |                      |                            |       |       |  |  |  |  |
|                                                               |             |                      |                            |       |       |  |  |  |  |
|                                                               |             |                      |                            |       |       |  |  |  |  |

|                             | MONT                                                                                                    | O SOLICITADO A OTROS ORGANISMOS:                                                                                   |       |
|-----------------------------|----------------------------------------------------------------------------------------------------|----------------------------------------------------------------------------------------------------|-------|
| Institu                     | ción                                                                                                    | Carácter                                                                                                    | Monto |
|                             |                                                                                                    |                                                                                                    |       |
| IPORTANTE: los archivos a s | <ul> <li>A) Congresos/Jornadas</li> <li>B) Estadía de trabajo pa</li> <li>C) ESTADÍA DE TRABA</li> </ul> | ;/Simposios:<br>ara investigar en ámbitos académicos externos a la<br>A IO FN I A UNI P PARA UN INVESTIGADOB INVIT |       |

- 6.2. En esta página del formulario se deberá optar por uno de los 3 tipos de solicitud:
- Motivo A (Congresos / Jornadas / Simposios) (ver ítem "Motivo: A" pág. 8)
- Motivo B (Estadía de trabajo para investigar en ámbitos académicos externos a la UNLP) (ver ítem "Motivo: B" pág. 9)
- Motivo C (Estadía de trabajo en la UNLP para un investigador invitado) (ver ítem "Motivo: C" pág. 11)

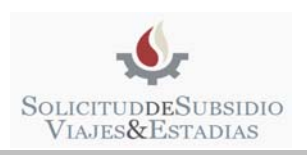

### Motivo: A (Congresos / Jornadas / Simposios)

| IOTIVOS DE LA SOLICITUD (* :                                                         | A) Congresos/Jornadas/Simposios:                                                                                                    |  |
|--------------------------------------------------------------------------------------|----------------------------------------------------------------------------------------------------|--|
| MPORTANTE: los archivos a su                                                         | bir no deben superar los 4 Mb de tamaño                                                                                                    |  |
| OBJETIVOS DEL VIAJE - JUST<br>Deberá aclarar si reali<br>coordinador/a, comentarista | IFICACION Y RELACION DE LAS TAREAS A REALIZAR CON EL PROYECTO<br>DE INVESTIGACION - RELEVANCIA INSTITUCIONAL.:<br>za otra actividad además de la actividad motivo de esta solicitada (por ej.<br>a de ponencias, panelista, presentador/a de libros o alguna otra actividad) |  |
|                                                                                      |                                                                                                    |  |
| IMPORTANTE: EL CV deberá                                                             | ser el generado (pdf/doc) por el sistema SIGEVA-UNLP ( banco de<br>datos de actividades de ciencia y técnica)                                                                                                    |  |
|                                                                                      | Curriculum(*): Seleccionar archivo No se eligió archivo                                                                                                    |  |
|                                                                                      | Tipo (*): Seleccione uno ▼<br>- Seleccione uno<br>Congreso<br>Conferencia                                                                                                    |  |
|                                                                                      | : Seleccionar archivo No se eligió archivo                                                                                                    |  |
|                                                                                      | (*):                                                                                                    |  |
|                                                                                      | (*):                                                                                                    |  |
|                                                                                      | (*):                                                                                                    |  |
|                                                                                      | Carácter (*): Seleccione uno 💌                                                                                                    |  |
| Lugar (*):                                                                           | Fecha (*): 00/00/0000                                                                                                    |  |
|                                                                                      | Resumen (mín. 300 palabras) (*):                                                                                                    |  |
|                                                                                      |                                                                                                    |  |
|                                                                                      |                                                                                                    |  |
|                                                                                      |                                                                                                    |  |
|                                                                                      |                                                                                                    |  |
|                                                                                      | Anterior Cancelar Siguiente                                                                                                    |  |

(\*) Campos requeridos

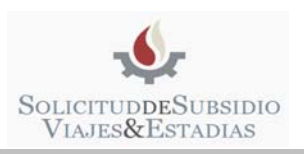

#### • Página 3 (Motivo A)

Indicar y describir la aplicación del subsidio en caso que le sea otorgado. La descripción deberá ser lo más detallada y precisa posible.

PRESUPUESTO ESTIMADO PRELIMINAR

|             |     | AMBITOS ACAL           | EMICOS   | EN QUE REALIZ | ARA LA ACTIVIDAD: |               |
|-------------|-----|------------------------|----------|---------------|-------------------|---------------|
| Institución |     | Ciudad                 |          | País          | Desde             | Hasta         |
| GGGGGG      | GGG | GGG                    | GGGG     | G             | 12/09/2013        | 19/09/2013    |
|             |     |                        |          |               |                   |               |
|             |     |                        | SERVICIO | S NO PERSON   | ALES              |               |
| FECHA       |     | DESCRIPCION / CONCEPTO |          |               | IMPORTE           |               |
|             |     | Seleccione un          | a 💌      |               |                   |               |
|             |     |                        |          |               |                   | Subtotal: \$0 |
|             |     |                        |          |               |                   |               |
|             |     |                        |          |               |                   |               |
|             |     |                        |          |               |                   |               |
|             |     |                        |          |               |                   | TOTAL: \$0    |

| Anterior | Cancelar | Guardar |
|----------|----------|---------|
|----------|----------|---------|

(\*) Campos requeridos

#### Motivo: B (Estadía de trabajo para investigar en ámbitos académicos externos a la UNLP)

| MOTIVOS DE LA SOLICITUD (*): B) Estadía de trabajo para investigar en ámbitos académicos externos a la UNLP: 🖃                               |
|----------------------------------------------------------------------------------------------------|
| IMPORIANTE: los archivos a supir no deben superar los 4 Mb de tamaño                                                                         |
| IMPORTANTE: EL CV debera ser el generado (pdf/doc) por el sistema SIGEVA-UNLP ( banco de<br>datos de actividades de ciencia y técnica)       |
| Curriculum (*): Seleccionar archivo No se eligió archivo                                                                                     |
| Invitación del grupo receptor (*): Seleccionar archivo No se eligió archivo                                                                  |
| Aval de la entidad receptora firmado por una autoridad del centro donde se realizará el trabajo:<br>Seleccionar archivo No se eligió archivo |
|                                                                                                    |
| Convenio: Seleccionar archivo No se eligió archivo                                                                                           |
| Anterior Cancelar Siguiente                                                                                                    |
| (*) Campos requeridos                                                                                                    |

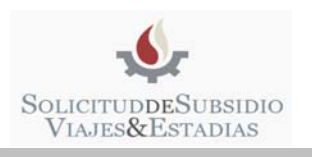

• Página 3 (Motivo B)

#### SECYT – MODIFICAR SOLICITUD

PLAN DE TRABAJO DE INVESTIGACION (para los tipo B):

1. Objetivo general de la estadía

2. Objetivos específicos de la estadía

3. Detalle de las actividades de investigación a realizar en el período relacionado con el proyecto de investigación en el que participa.

4. Cronograma

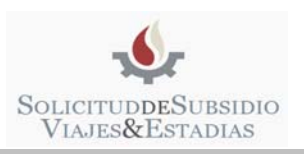

#### MANUAL DE USUARIO

http://secyt.presi.unlp.edu.ar/cyt\_htm/WEBVIAJES

5. Aportes al grupo de investigación

Indicar y describir la aplicación del subsidio en caso que le sea otorgado. La descripción deberá ser lo más detallada y precisa posible.

PRESUPUESTO ESTIMADO PRELIMINAR

| Institución Ciudad País Desde      | AMBITOS ACADEMICOS EN QUE REALIZARA LA ACTIVIDAD: |  |  |  |  |  |  |  |
|------------------------------------|---------------------------------------------------|--|--|--|--|--|--|--|
|                                    | Hasta                                             |  |  |  |  |  |  |  |
| GGGGGG GGGGG GGGGG 12/09/2013 19/0 | 19/09/2013                                        |  |  |  |  |  |  |  |

|       | SERVICIOS NO PERSONALES |               |
|-------|-------------------------|---------------|
| FECHA | DESCRIPCION / CONCEPTO  | IMPORTE       |
|       | Seleccione una 💌        |               |
|       |                         | Subtotal: \$0 |

|  |  | TOTAL: \$0 |
|--|--|------------|
|  |  |            |

Anterior Cancelar Guardar

(\*) Campos requeridos

#### Motivo: C (Estadía de trabajo en la UNLP para un investigador invitado)

| MOTIVOS DE LA SOLICITUD (*): C) ESTADÍA DE TRABAJO EN LA UNLP PARA UN INVESTIGADOR INVITADO: |  |  |  |  |  |  |  |
|----------------------------------------------------------------------------------------------|--|--|--|--|--|--|--|
| Currículum del profesor visitante (*): Seleccionar archivo No se eligió archivo              |  |  |  |  |  |  |  |
| Curriculum (*): Seleccionar archivo No se eligió archivo                                     |  |  |  |  |  |  |  |
| Convenio: Seleccionar archivo No se eligió archivo                                           |  |  |  |  |  |  |  |
| Profesor Visitante (*):                                                                      |  |  |  |  |  |  |  |
| Lugar de Origen del Prof. Visitante (*):                                                     |  |  |  |  |  |  |  |
| Anterior Cancelar Siguiente                                                                  |  |  |  |  |  |  |  |

(\*) Campos requeridos

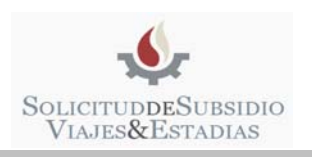

• Página 3 (Motivo C)

#### SECYT – MODIFICAR SOLICITUD

#### PLAN DE TRABAJO DE INVESTIGACION (para los tipo C):

1. Objetivo de investigación de la estadía

2. Plan de actividades de investigación a realizar en el período, en relación con el proyecto de investigación del grupo receptor.

3. Aportes del desarrollo del plan de trabajo al grupo de investigación, Unidad de Investigación y/o Unidad Académica.

4. Otras actividades (ejemplo: dictado de cursos, seminarios, participación en eventos científicos, etc.)

Indicar y describir la aplicación del subsidio en caso que le sea otorgado. La descripción deberá ser lo más detallada y precisa posible.

PRESUPUESTO ESTIMADO PRELIMINAR

#### 

TOTAL: \$0

Anterior Cancelar Guardar

(\*) Campos requeridos

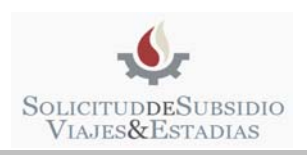

6.3. La información ingresada se guardará a medida que se presione "Siguiente" (página 1 y 2) o "Guardar" (página 3).

IMPORTANTE: En cualquier momento se puede presionar *"Cancelar"* pero se perderán los datos no guardados.

6.4. Si el alta fue exitosa, automáticamente recibirá un correo electrónico con una copia de la planilla que acaba de completar y todos los documentos que adjuntó.

**ATENCION:** Si alguno de los datos del formulario se encuentra incompleto, el sistema marcará el sector donde se encuentra el inconveniente con color **"rojo"** y le proporcionará información descriptiva del problema.

## 7. Acciones

| <b>ب</b>       | SOLICITU<br>VIAJES&<br>BIENVENIDO SABAMENTO, JULA | UDDES<br>ESTA |        | SIDI<br>S | C                             |        |            |                               |                                   |
|----------------|---------------------------------------------------|---------------|--------|-----------|-------------------------------|--------|------------|-------------------------------|-----------------------------------|
| → Acceso → Adn | ninistración → Buscar → Co                        | intacto       |        |           |                               |        |            |                               |                                   |
|                |                                                   |               |        |           |                               |        |            |                               | Resultados 1 - 1 de un Total de 1 |
| Periodo        | Solicitante                                       | Fecha 🗳       | Estado | Area      | Facultad                      | Motivo | Monto      | Lugar                         | Acciones                          |
| 2012           | Internet Statements                               | 30/01/2012    | Creada | Sociales  | FACILI TAD DE TRABA IO SOCIAL | B      | \$7 000 00 | C / P (12/10/2012-12/11/2012) | 🐳 🔿 🖂 📆 बाबाब                     |

| <b>*</b>                                   | 0                         |                                                      | 7                       |                                                        |
|--------------------------------------------|---------------------------|------------------------------------------------------|-------------------------|--------------------------------------------------------|
| 7.1 Editar<br>Solicitud                    | 7.2 Eliminar<br>Solicitud | 7.3 Enviar Solicitud                                 | 7.4 Ver Solicitud PDF   | 7.5 Archivos                                           |
| Modificar los<br>datos de la<br>solicitud. | Eliminar la<br>solicitud. | Enviar la solicitud<br>para finalizar el<br>trámite. | Visualizar la solicitud | Descargar los<br>archivos adjuntos<br>en la solicitud. |

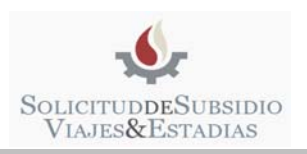

## 8. Estado de la Solicitud

- 8.1. Según su situación, la solicitud estará identificada con los siguientes colores:
  - 1. Azul: Solicitud Creada.
  - 2. Verde: Solicitud Enviada.
  - 3. Negro: Solicitud Aceptada.
  - 4. **Rojo:** Solicitud Rechazada

#### 9. Imprimir Solicitud

- 9.1 Hay dos formas de obtener la impresión definitiva de la solicitud
- **Opción 1.** Una vez **enviada la solicitud**, debe presionar en la columna acciones **"Ver Solicitud PDF"** ( ) e imprimir dicho PDF.
- **Opción 2.** Ingresar a su correo electrónico, descargar e imprimir la planilla adjunta correspondiente, la cual llega a su cuenta luego de enviar la solicitud.

### **10.** Efectivizar Solicitud

10.1. Para finalizar el trámite debe presentar el formulario impreso y firmado con el aval de la Unidad Académica en la Secretaría de Ciencia y Técnica de su respectiva facultad (en esta instancia, la solicitud permanecerá en color *"VERDE"*, estado pendiente de confirmación).

**ATENCION:** Para obtener la impresión definitiva, debe imprimirla luego de haber **enviado la solicitud** (ver ítem **7.3 "Enviar Solicitud"** ), ya que de lo contrario la misma constará de la leyenda *"solicitud preliminar"* y no será válida.

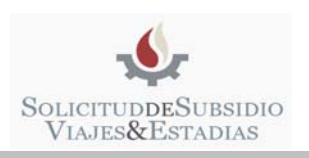

## 11. Apéndice – Contacto para Consultas

• El sistema ofrece dos opciones de contacto

| C.U.I.L.<br>Password Password Recuperar Password   Registry to   Contacto | SOLICITUDDE SUBSIDIO<br>VIAJES & ESTADIAS<br>BIENVENIDO SABMIENTO, JULIO - CERCAR SESSIÓN<br>BIENVENIDO USUARIO - CERCAR SESSIÓN<br>> Acceso > Administración > Buscar Contacto |
|---------------------------------------------------------------------------|----------------------------------------------------------------------------------------------------|
| 1. En la pantalla principal, presione                                     | 2. Luego de ingresar al sistema, presione                                                                                                    |
| "Contacto"                                                                | "Contacto"                                                                                                    |

• Formulario de contacto:

| Apellido y Nombre(*) |   |   |   |
|----------------------|---|---|---|
| C.U.I.L.(*)          | - | - |   |
| E-Mail(*)            |   |   |   |
| Consulta (*)         |   |   | - |
|                      |   |   |   |
|                      |   |   |   |
|                      |   |   |   |
|                      |   |   |   |
|                      |   |   |   |
|                      |   |   |   |
| Enviar Cancelar      |   |   |   |

- 11.1. Completar todos los campos.
- 11.2. Para enviar la consulta presionar "Enviar".

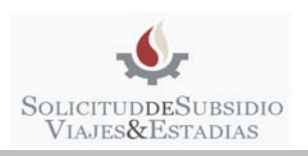

## 12. Apéndice – Recuperación y cambio de contraseña

#### 12.1. RECUPERAR CONTRASEÑA

En la pantalla principal, presionar "Recuperar Password"

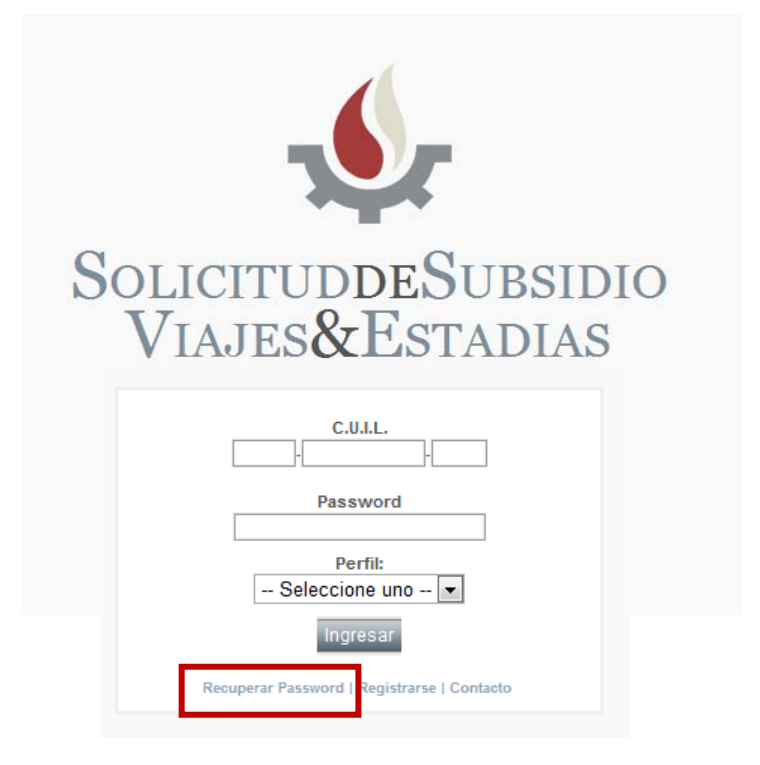

#### 12.2. EN LA PANTALLA RECUPERAR PASSWORD

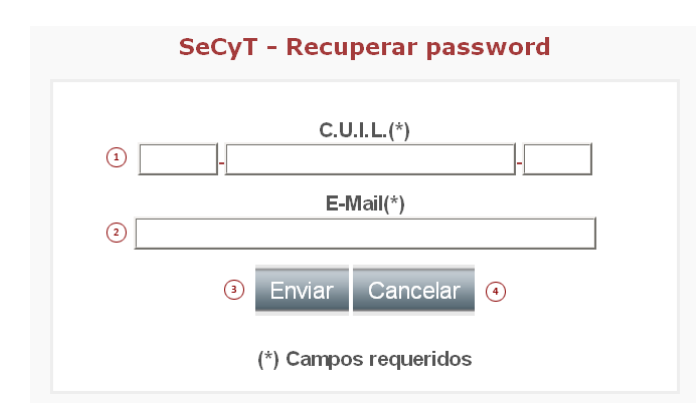

- 1. Ingresar el número de CUIL.
- 2. Ingresar el E-Mail con el cual se registró.
- 3. Para aceptar el envío de la nueva contraseña a su correo presionar el botón *"Enviar".*
- 4. En caso de no desear realizar la operación presione el Botón *"Cancelar".*

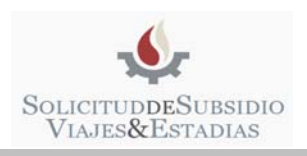

### 12.3. MODIFICAR CONTRASEÑA

Una vez dentro del sistema, presionar en el menú "Acceso" y luego "Cambio de Clave"

| > Acceso > Adminis | stración | > Buscar   | > Contact | o       |        |
|--------------------|----------|------------|-----------|---------|--------|
| Usuarios           |          |            |           |         |        |
| Porfilos           |          |            |           |         |        |
| Cambio de Clave    | So       | olicitante |           | Fecha 🗐 | Estado |

| Ingrese Clave Actual (*)                    | 1 |
|---------------------------------------------|---|
| Ingrese Nueva Clave (*)                     | 2 |
| Repetir Nueva Clave (*)                     | 3 |
| Modificar Cancelar<br>(*) Campos Requeridos |   |

- 1. Ingresar su clave actual.
- 2. Ingresar la nueva clave.
- 3. Reingresar nueva clave.
- 4. Para guardar los cambios presionar "Modificar".
- 5. Para Cancelar la operación presionar "Cancelar".